# ThermoConnect TCon2

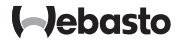

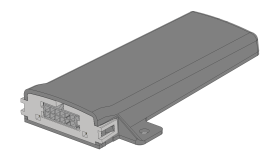

RO Instrucțiuni de utilizare și instalare...... 2

# RO Cuprins

| 1 | Despre acest document                | 3 |
|---|--------------------------------------|---|
| 2 | Garanție și răspundere               | 3 |
| 3 | Indicații generale privind siguranța | 3 |
| 4 | Utilizarea conformă destinației      | 4 |
| 5 | Comandă                              | 4 |
| 6 | Buton                                | 4 |
| 7 | Aplicația pentru telefoane mobile    | 5 |
| 8 | Serviciul web My Webasto Connect     | 5 |
| 9 | Abonament                            | 5 |

| 10 | Instalarea și conectarea electrică     | 6 |
|----|----------------------------------------|---|
| 11 | Ștecăr pentru conectarea la încălzitor | 8 |
| 12 | Etichetă cu codul QR                   | 8 |
| 13 | Prima punere în funcțiune              | 9 |
| 14 | Mesaje de eroare1                      | 0 |
| 15 | Prevederi legale pentru instalare1     | 0 |
| 16 | Declarație de conformitate1            | 1 |
| 17 | Date tehnice1                          | 1 |
| 18 | Dimensiuni1                            | 1 |

1 Despre acest document

#### 1.1 Scopul documentului

Aceste instrucțiuni de operare și de instalare constituie parte a produsului și conțin informații pentru utilizator cu privire la operarea în condiții de siguranță a ThermoConnect TCon2. În aceste instrucțiuni de operare și de instalare sunt explicate toate funcțiile elementului de control.

Citiți cu atenție și respectați instrucțiunile de operare și de instalare a încălzitorului și indicațiile de siguranță cuprinse în acestea.

#### INDICAŢIE

Disponibilitatea efectivă a funcțiilor depinde de încălzitorul respectiv instalat.

#### 1.2 Lucrul cu acest document

- Înainte de utilizarea ThermoConnect TCon2, citiți și respectați prezentele instrucțiuni de operare și de instalare și instrucțiunile de operare ale încălzitorului.
- Înmânați aceste instrucțiuni de operare și de instalare următorului proprietar sau utilizator al aparatului.

#### 1.3 Utilizarea simbolurilor și accentuări

Textele însoțite de simbolul Lª fac referire la documente separate care sunt atașate sau care pot fi solicitate companiei Webasto. Documentele sunt disponibile la: https://dealers.webasto.com.

- Textele însoțite de simbolul <sup>®</sup> fac referire la particularitățile tehnice.
- − Textele cu simbolul ✓ descriu o condiție de manipulare sau o condiție preliminară pentru următoarele instrucțiuni de manipulare.
- Textele cu simbolul b descriu o condiție de manipulare.

### 2 Garanție și răspundere

Webasto nu preia nicio răspundere pentru deficiențe și daune, care sunt puse pe seama faptului că nu au fost respectate instrucțiunile de instalare și de operare. Acceastă excludere a răspunderii este valabilă în special pentru:

 Deteriorări ale aparatului ca urmare a unor influențe de natură mecanică.

- Lucrări de reparații efectuate de către personal neinstruit.
- În cazul nerespectării instrucțiunilor de inspecție și întreținere.
- În cazul unor reparații care nu au fost efectuate la un atelier service Webasto.
- Modificări aduse aparatului fără acordul Webasto.
- Utilizare necorespunzătoare.
- Utilizarea de echipamente de înlocuire care nu sunt originale.
- Utilizarea de accesorii nepotrivite.
- 3 Indicații generale privind siguranța

#### PERICOL Pericol de explozie

În mediile cu vapori inflamabili, praf și material periculos inflamabil (de ex. puncte de alimentare cu combustibil, instalații de alimentare cu carburant, depozite de combustibil, cărbune, lemn sau cereale).

 Nu porniți sau nu exploatați încălzitorul.

#### RO

#### PERICOL

- Pericol de otrăvire și de sufocare
- Nu exploatați încălzitorul în spații închise, fără instalații de aspirare a gazelor evacuate.
- Nu porniți sau nu utilizați niciodată încălzitorul și nici cu pornire programată a încălzirii.

### PERICOL

### Pericol de incendiu

Materiale inflamabile sau lichide în curentul de aer cald.

Mențineți liber fluxul de aer cald.

### 4 Utilizarea conformă destinației

Elementul de comandă ThermoConnect TCon2 este aprobat la momentul actual pentru următoarele utilizări: Pornirea și oprirea încâlzitoarelor pe aer, resp. încălzitoarelor pe apă de la Webasto. ThermoConnect TCon2 dispune de o antenă GPS integrată și de un eSIM (card SIM integrat).

## 5 Comandă

Pentru operarea încălzitorului pe aer, respectiv încălzitorului pe apă, există 3 posibilități:

- Cu ajutorul butonului atașat.
- Cu ajutorul aplicației ThermoConnect instalată pe un telefon mobil.

 De pe site-ul web "My Webasto Connect".

#### INDICAŢIE

Pornirea temporizată a încălzirii se poate realiza în funcție de modul de recepție a rețelei de telefonie mobilă.

#### INDICAŢIE

În funcție de modelul vehiculului, după modul de încălzire staționară, în sistemul de informații al vehiculului poate apărea un mesaj referitor la un consum crescut de curent în stare de repaus. Acest lucru se poate întâmpla, printre altele, dacă vehiculul este parcat în zone fără conexiune la rețele de telefonie mobilă (de ex., în garaje subterane).

### 6 Buton

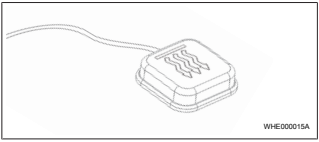

Fig. 1

#### INDICAŢIE

Comutatorul trebuie să se afle în câmpul vizual și de operare al conducătorului autor. Instalați comutatorul într-un loc vizibil și ușor accesibil.

Butonul pornește, respectiv oprește încălzitorul pe aer, respectiv încălzitorul pe apă, pe o durată presetată.

 Pentru pornirea încălzitorului cu aer, respectiv încălzitorului cu apă, apăsați butonul.

Dacă este necesar, durata standard presetată poate fi modificată. Consultați capitolul 8 "Serviciul web My Webasto Connect" la pagina 5.

Iluminarea butonului indică starea:

- LED-ul nu luminează încălzitorul este oprit.
- LED-ul luminează verde intermitent încălzitorul nu este conectat, se caută rețeaua mobilă de telefonie sau se execută o repornire.
- LED-UL luminează verde încălzitorul este pornit.

Destinatarul ThermoConnect TCon2 poate fi repornit și resetat cu ajutorul butonului.

 Consultați capitolul 6.1 "Repornire" la pagina 5 pentru repornire.  Consultați capitolul 6.2 "Resetarea setărilor" la pagina 5 pentru resetare.

#### 6.1 Repornire

- Apăsați butonul și mențineți-l apăsat timp de 10 s.
- Eliberați butonul.
- ThermoConnect TCon2 este în curs de repornire.
- Butonul luminează intermitent în timpul repornirii ThermoConnect TCon2.

#### 6.2 Resetarea setărilor

#### INDICAŢIE

La resetarea setărilor, sunt efectuate următoarele etape:

Setările de conexiune sunt resetate la setările din fabrică. Utilizatorii asociați și numerele de telefon mobil ale utilizatorului vor fi șterse. Toate intervalele setate și ocurențele privind poziția vor fi șterse.

Procedura pentru resetarea la valorile din fabrică:

- Apăsați butonul și mențineți-l apăsat pentru 10 s.
- Eliberați butonul.
- Apăsați butonul de 3 ori în timp ce LEDul butonului luminează intermitent.

### 7 Aplicația pentru telefoane mobile

ThermoConnect TCon2 este controlat prin Aplicația ThermoConnect. Acesta este operat cu un telefon mobil compatibil, care este conectat la internet.

#### INDICAŢIE

Consultați capitolul 13.1 "Instalarea aplicației pe telefonul mobil" la pagina 9 pentru instalarea aplicației.

#### INDICAŢIE

Prin intermediul aplicației, nu toate setările pot fi efectuate. În cadrul serviciului web sunt posibile mai multe setări. Consultați capitolul 8 "Serviciul web My Webasto Connect" la pagina 5.

### 8 Serviciul web My Webasto Connect

### INDICAŢIE

Toate setările aplicației sunt disponibile de asemenea și în My Webasto Connect și se sincronizează automat. În cadrul serviciului web My Webasto Connect există asistență corelată contextului pentru fiecare setare.

ThermoConnect TCon2 -Setările pot fi prelucrate cu ajutorul serviciului web My Webasto Connect.

## 9 Abonament

Pentru utilizarea ThermoConnect TCon2 este necesar un abonament activ. Pentru aceasta se percepe o taxă de abonament. Condițiile Generale de Afaceri se găsesc la https://my.webastoconnect.com. Înainte de expirarea abonamentului, se trimite o notificare la Aplicația ThermoConnect și / sau la adresa de e-mail a utilizatorului (atunci când a fost indicată în My Webasto Connect).

Abonamentul actual poate fi verificat și prelungit în cadrul serviciului web My Webasto Connect.

### INDICAŢIE

Dacă abonamentul nu este prelungit înainte de termen, serviciul se dezactivează. Pentru a activa din nou serviciul, se poate percepe o taxă de reactivare.

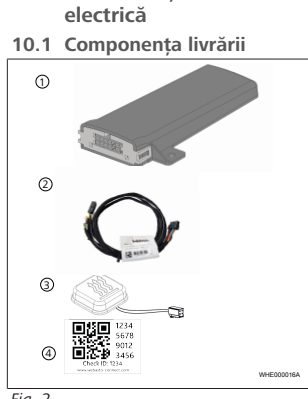

### Fig. 2

- ThermoConnect TCon2
- Cablaj electric
- Buton (cu iluminare și senzor de (3` temperatură)
- Etichetă cu codul OR (2x) (4)

Nu s-au ilustrat:

- Bandă velcro (2x)
- Instructiuni de operare si de instalare

### 10.2 Conexiuni

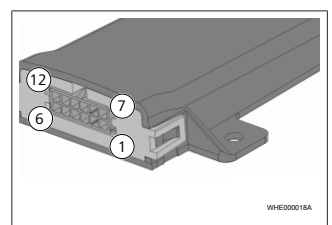

### Fig. 3

- Negru Jesire de comutare (0.5 A. (1)nivel la fel ca tensiunea de alimentare la sistemul de comandă)
  - Maro Masă
- Nealocate 3
- Albastru Buton cu senzor de (4) temperatură integrat
- (5)Gri - Intrare de comutare 1 (+0 V... +32 V, impedantă min. 10 kΩ, nivel mai mare > 5 V, nivel mai redus < 0,5 V)
- Nealocate 6
- Rosu tensiune de alimentare (+9 V...+32 V)
- Maro Buton, masă 8

Verde - Buton, iluminare LED 9

- Gri Buton, contact de comutare
- Galben W-BUS
- Nealocate

### 10.3 Pozitie de instalare

#### INDICATIE

Nu instalati aparatul în zona gri, după cum este reprezentat Fig. 4.

#### INDICATIE

Vehiculele cu geamuri speciale, cum ar fi, încălzirea parbrizului sau geam de protectie solară, pot influenta receptia ThermoConnect TCon2 Pentru vehiculele cu astfel de dotări, se recomandă să evitati instalarea în apropierea parbrizului.

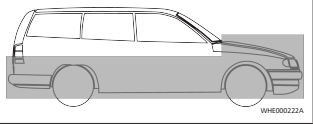

Fig. 4

#### 10.4 Instalarea aparatului

Întrucât ThermoConnect TCon2 este prevăzut cu antene interne pentru rețeaua de telefonie mobilă și GPS, luați în considerare locul de instalare.

- Selectați un loc de instalare pentru ThermoConnect TCon2:
- Montați ThermoConnect TCon2 în habitaclu, într-un loc uscat.
- Pe toate laturile ThermoConnect TCon2 se va respecta o distanță de minimum 3 cm față de toate suprafeţele metalice. A se vedea figura Fig. 5.

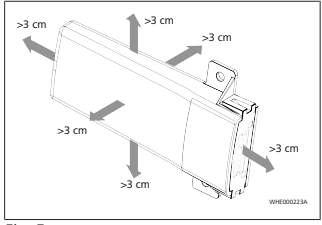

Fig. 5 Atenție la pozarea cablajului. A se vedea figura Fig. 6.

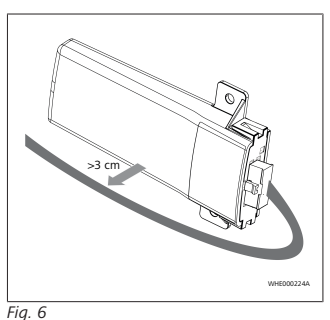

Pericolul unei disfuncționalități

Instalarea în apropierea suprafețelor metalice va afecta recepția antenei. Acest lucru poate duce la deteriorarea

Nu instalați ThermoConnect TCon2 pe suprafete metalice.

Pentru receptia optimă a retelei de

telefonie mobilă și a semnalului GPS, se

superioară a tabloului de bord. Fig. 7

ilustrează zona recomandată

recomandă ca instalarea să se facă în zona

AVERTISMENT

aparatului.

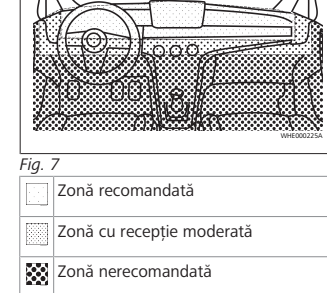

#### 10.5 Instalarea butonului

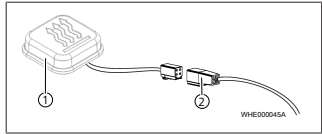

Fig. 8

① Buton

2 Cablaj electric

Nu separați ștecărul de cablu.

INDICAŢIE

Butonul trebuie montat.

RC

#### RO

### INDICAŢIE

Butonul include un senzor de temperatură. La locul de instalare, aerul trebuie să poată circula liber în jurul butonului, însă butonul trebuie să fie protejat de curentul direct de aer al ventilației.

#### INDICAŢIE

Butonul trebuie să se găsească în raza de vizibilitate și de operare a șoferului.

Butonul are patru funcții:

- 1. Pornirea/oprirea încălzitorului.
- 2. Confirmarea utilizatorului nou.
- 3. Măsurarea temperaturii.
- Pentru efectuarea resetării sau repornirii, consultați capitolul 6.1 "Repornire" la pagina 5/capitolul 6.2 "Resetarea setărilor" la pagina 5.
- Conectați ThermoConnect TCon2 cablajul electric.
- Instalați butonul într-un loc ușor accesibil, într-o zonă protejată.
- În timpul utilizării, iluminarea trebuie să fie întotdeauna vizibilă.

10.6 Instalarea cablajului electric

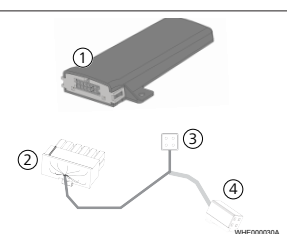

#### Fig. 9

´3

4

- 1 ThermoConnect TCon2
  - Ştecăr principal
  - ) Ștecăr încălzitor
  - Conexiune buton

#### INDICAŢIE

Instalați ThermoConnect TCon2 numai cu cablajul electric ThermoConnect TCon2. 11 Ștecăr pentru conectarea la încălzitor

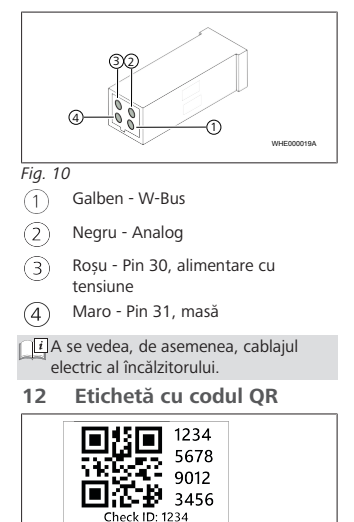

www.webasto-connect.com

Fig. 11

WHE000020A

Eticheta cu codul QR este necesară pentru a cupla Aplicația ThermoConnect cu aparatul ThermoConnect TCon2.

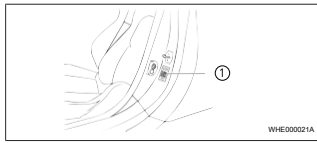

#### Fig. 12

- Poziționați o etichetă într-un loc în care aceasta poate fi scanată cu ajutorul telefonului mobil. De exemplu, pe stâlpul A sau stâlpul B al autovehiculului, pe partea laterară a tabloului de bord sau pe capacul cutiei cu siguranțe.
- Lipiți celelalte etichete pe partea din spate a acestui document.
- 13 Prima punere în funcțiune
- 13.1 Instalarea aplicației pe telefonul mobil

Aplicația este disponibilă în Apple App Store și în Google Play.

 Verificați dacă telefonul mobil este conectat la internet.

- Accesați magazinul de aplicații corespunzător și căutați "ThermoConnect". Alternativ, această etapă poate fi efectuată și prin utilizarea codului QR.
- Pentru Apple App Store, consultați Fig.
  13
- Pentru Google Play, consultați Fig. 14

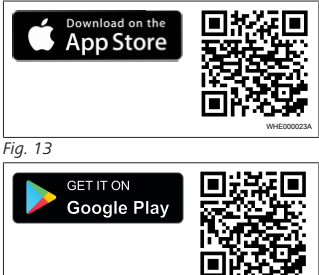

#### Fig. 14

- Instalați Aplicația ThermoConnect pe telefonul mobil.
- Conectați telefonul mobil cu ThermoConnect TCon2 conform instrucțiunilor din aplicație. Consultați capitolul 13.2 "Conectarea telefonului mobil" la pagina 9.

13.2 Conectarea telefonului mobil

✓ În continuare, instalați Aplicația ThermoConnect.

#### Etapa 1 din 4

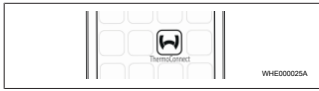

Fig. 15

 Accesați aplicația prin atingerea pictogramei Webasto.

#### Etapa 2 din 4

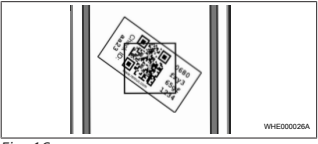

### Fig. 16

Scanați codul QR cu telefonul mobil. Codul QR ar trebui poziționat pe autovehicul sau pe partea din spate a acestor instrucțiuni de operare. Alternativ, codul QR ar trebui poziționat și pe destinatar. (Consultați capitolul 12 "Etichetă cu codul QR" la pagina 8).

| Etapa 3 din 4 |                                                                |            |
|---------------|----------------------------------------------------------------|------------|
|               | Add device<br>Name:<br>ABC-123<br>Device II<br>Debitey565d1234 | WHEDDODZZA |

#### Fig. 17

Acum se poate introduce un nume arbitrar pentru ThermoConnect TCon2 si se poate confirma prin atingerea

#### Etapa 4 din 4

ThermoConnect TCon2 este acum conectat și pregătit de utilizare. Pentru informații suplimentare, consultați "https:// www.webasto-comfort.com".

### 13.3 Administrare utilizatori

ThermoConnect TCon2 se poate utiliza de mai mulți utilizatori. La adăugarea unui utilizator nou (consultați capitolul 13.2 "Conectarea telefonului mobil" la pagina 9) este necesară o comunicare a ID-ului noului utilizator. Utilizatorii existenți recepționează această informație ca notificare în Aplicația ThermoConnect și trebuie să confirme sau să respingă utilizatorul nou. Dacă un utilizator are un telefon nou și încearcă să îl cupleze fără a avea acces la telefonul cuplat anterior, confirmarea se poate efectua prin intermediul butonului: în acest sens, mențineți butonul apăsat pentru 10 s.

## 14 Mesaje de eroare

Următoarele erori sunt afișate ca mesaje de eroare în aplicația ThermoConnect.

Informații suplimentare găsiți în instrucțiunile de operare a încălzitorului.

#### AVERTISMENT

Este permisă realizarea lucrărilor de întreținere și de reparație pentru încălzitoare numai de personal calificat și instruit.

| Mesaje de<br>eroare                | Cod<br>eroare | Descriere                                                                            |
|------------------------------------|---------------|--------------------------------------------------------------------------------------|
| Supraîncălzire<br>a încălzitorului | 0x06          | Blocarea la<br>supraîncălzire s-a<br>activat<br>(încălzitorul s-a<br>supraîncălzit). |
| Blocare<br>încălzitor              | 0x07          | Blocarea<br>încălzitorului a<br>fost activată.                                       |

| Mesaje de<br>eroare                 | Cod<br>eroare | Descriere                                                                                                    |
|-------------------------------------|---------------|----------------------------------------------------------------------------------------------------|
| Blocare<br>încălzitor<br>permanentă | 0x87          | Blocarea<br>permanentă a<br>încălzitorului a<br>fost activată.                                                                            |
| Subtensiune                         | 0x84          | Tensiunea de<br>alimentare este<br>prea scăzută.<br>Încărcați bateria,<br>respectiv<br>verificați sistemul<br>electric al<br>vehiculului. |
| Supratensiune                       | 0x04          | Tensiunea de<br>lucru a depășit<br>valoarea maximă<br>admisă pentru<br>un interval prea<br>mare de timp.                                  |

### 15 Prevederi legale pentru instalare

| Regulament                           | Numărul aprobării |  |
|--------------------------------------|-------------------|--|
| ECE R10                              | E17 10R - 050151  |  |
| Prevederile acestor regulamente sunt |                   |  |

Prevederile acestor regulamente sunt obligatorii în domeniul de aplicare al Regulamentului (UE) 2018/858 și trebuie respectate în țările în care nu există

#### RO

reglementări speciale în acest sens. Nerespectarea instrucțiunilor de instalare și a indicațiilor incluse de acestea duce la excluderea răspunderii din partea firmei Webasto.

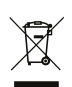

Directiva DEEE (Directiva privind deșeurile de echipamente electrice și electronice) Nu se permite eliminarea la deșeuri a acestui produs împreună cu deșeurile menajere obișnuite.

Eliminați acest produs corespunzător normelor și prevederilor aplicabile. Informații referitoare la eliminarea corespunzătoare primiți de la autoritățile municipale, de la centrul de buyback competent și/sau distribuitorul dvs. local. Prevederile acestor regulamente sunt obligatorii în domeniul de aplicare al Regulamentului (UE) 2018/858 și trebuie respectate în țările în care nu există reglementări speciale în acest sens. Nerespectarea instrucțiunilor de instalare și a indicațiilor incluse de acestea duce la excluderea răspunderii din partea firmei Webasto.

#### 16 Declarație de conformitate

Declarația de conformitate CE și Declarația de conformitate UKCA ThermoConnect TCon2 a fost conceput, produs, verificat și livrat conform directivelor, regulamentelor și normelor relevante pentru siguranță, CEM și ecologie. Webasto declară că produsul ThermoConnect TCon2 a fost fabricat și livrat conform următoarelor directive și regulamente.

Declarația de conformitate CE completă și Declarația de conformitate UKCA sunt disponibile în secțiunea de descărcare https://dealers.webasto.com.

### 17 Date tehnice

| ThermoConnect TCon2                                               | Valori             |
|-------------------------------------------------------------------|--------------------|
| Tensiune de lucru [V]                                             | 9 până la 32       |
| Intensitatea maximă a<br>curentului [mA]                          | 15                 |
| Temperatura de<br>funcționare/depozitare a<br>destinatarului [°C] | -40 până la<br>+80 |

#### 18 Dimensiuni

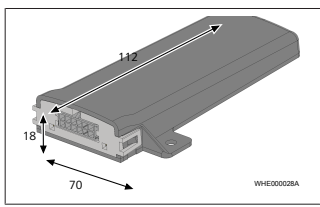

Fig. 18 Toate dimensiunile sunt specificate în mm.

Aceasta este documentația de instalare originală. Limba germană este obligatorie. În cazul în care aveți nevoie de această documentație de instalare în altă limbă, vă rugăm să vă adresați comerciantului local Webasto. Găsiți cel mai apropiat comerciant la:

Europe, Asia Pacific

UK only

Webasto Thermo & Comfort SE Postfach 1410 82199 Gilching Germany

Company address: Friedrichshafener Str. 9 82205 Gilching Germany Webasto Thermo & Comfort UK Ltd Webasto House White Rose Way Doncaster Carr South Yorkshire DN4 5JH United Kingdom

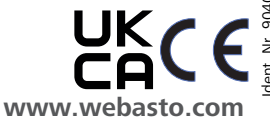